# Mise en Service Onduleurs SMA

#### Accéder à l'interface de l'onduleur en tant qu'installateur :

- 1. Connexion directe PC <-> Onduleur para câble RJ45
  - Navigateur internet : 169.254.12.3
- 2. Connexion directe à réseau wifi de l'onduleur (SMA(Numéro de série)
  - Navigateur internet : **192.168.12.3**
- Si votre PC est connecté au même réseau que l'onduleur, vous pouvez accéder à l'interface en écrivant dans la barre d'adresse de votre navigateur : SMA[Numéro de série].local ou http://SMA[Numéro de série], ou https://SMA[Numéro de série]

Remarque : Si vous avez configuré votre onduleur en adressage IP statique, vous pouvez accéder à l'interface de l'appareil en écrivant l'adresse IP dans votre navigateur internet.

Une fois sur l'interface, lancez l'assistant d'installation :

| Accueil 🛈 Valeurs instantanées | 🜣 Paramètres de l'appareil | 🗄 Événements \prec C | onfiguration des appareils | 😑 Données                                                                                  |
|--------------------------------|----------------------------|----------------------|----------------------------|--------------------------------------------------------------------------------------------|
| TAG_#_IDiagnosis               |                            |                      |                            | 1.                                                                                         |
| tat de l'appareil              | Puissance actu             | Jelle                | Rendement                  | Lancer l'assistant d'installation<br>Smart Inverter Screen ⊕ ✓<br>Connexion SMA Grid Guard |
|                                |                            |                      | Aujourd'hui :              | Déconnexion                                                                                |
| Ok                             |                            |                      | Hier :                     |                                                                                            |
|                                | ow                         |                      | Total :                    | 474                                                                                        |
|                                | <                          | 17 mars 2021         |                            |                                                                                            |
| 6,00 kW                        |                            |                      |                            |                                                                                            |
| 4,00 kW                        |                            |                      |                            |                                                                                            |
| 2,00 kW/                       |                            |                      |                            |                                                                                            |
|                                |                            |                      |                            |                                                                                            |
| 0.00 kW/ 00.00 04:00           | 08:00                      | 12:00                | 16:00                      | 20:00                                                                                      |

Sur l'assistant de l'installation, vous trouverez les pas suivants :

#### 1. Configuration réseau :

En fonction de l'équipement, vous pouvez intégrer le produit à votre réseau local soit par une liaison filaire (Ethernet), soit par une liaison sans fil (WLAN).

## 2. Réglage de la date et de l'heure de l'appareil :

On recommande la synchronisation automatique de la date et de l'heure. Une connexion Internet est nécessaire.

#### 3. Sélection du jeu de données régionales :

| -France :    | EU- EN505491-2018LV                |
|--------------|------------------------------------|
| -Belgique :  | BE: c10 11 2019                    |
| -Luxembourg: | VDE-AR-N4105:2018 Genertors<4,6kVA |
|              | VDE-AR-N4105:2018 Genertors>4,6kVA |

| SUNNY BOY 6.0                                                   |                                                                            | SMA                                                                                                    |
|-----------------------------------------------------------------|----------------------------------------------------------------------------|----------------------------------------------------------------------------------------------------|
| Accueil                                                         |                                                                            | 1 - Ø -                                                                                                    |
| 1 2 3                                                           | 4 5 6                                                                      | 7 8                                                                                                    |
| Configuration Date et heure Jeu de données<br>réseau régionales | Configuration Configuration du Système de<br>RS485 compteur gestion du rés | ≥ Configuration de Récapitulatif<br>eau la technologie de<br>panneaux                                                                                                    |
| Sélection du jeu de données régionales                          |                                                                            | 1 Informations utilisateur                                                                                                    |
| Jeu de données regionales<br>[DE] VDE-AR-N4105<br>Retour        | Lettinition du jeu de donnees regionales                                   | Selection du jeu de données<br>régionales<br>Le jeu de données régionales contient des<br>réglages par détaut spéciaux pour les<br>paramètres côté réseau de l'appareil permettant<br>de satisfaire à la norme de raccordement au<br>réseau concernée.<br>Si vous sélectionnez un jeu de données<br>réglages par détaut correspondants. |

#### 4. Configuration RS485

Sur cette page, vous sélectionnez à quelle fin vous souhaitez utiliser l'interface RS485. Sélectionnez l'entrée **SMA Data** si un bus de communication RS485 reliant l'onduleur aux produits de communication SMA est raccordé à l'interface RS485.

### 5. Configuration du compteur d'énergie

Sur cette page, sélectionnez le compteur d'énergie utilisé dans l'installation. Une fois le compteur d'énergie sélectionné, l'onduleur reconnaît automatiquement le numéro de série et l'état du compteur d'énergie.

#### 6. Configurer le système de gestion du réseau

Sélection de la phase, Prescription de puissance active et réactive pour la limitation de l'injection

- 7. Configuration de la technologie de panneaux
- 8. Récapitulatif

**Remarques :** 10 heures après la mise en service d'un onduleur, il vous faudra un **SMA Grid Guard Code** pour modifier les paramètres de l'onduleur.